# **ARRIVHOME** Registration Guide

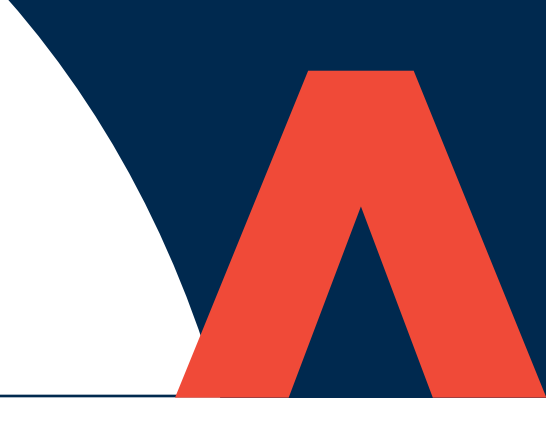

## **STEP-BY-STEP GUIDE TO REGISTER**

## You will need

- Your payment reference number.
- An active email address.

#### **STEP 1**

## **Register for your ARRIV Home account**

- On the login page scroll to the bottom and click on the appropriate button and then select Create an Account.
- You will be directed to the registration page. Here you will type in your email address, create a password, and press next.
- You will then be prompted to check your email inbox for a verification email. You should do this straight away. Please be sure to check your junk and spam folders.

## STEP 2

#### **Email verification**

- In the verification email, you will find a 'complete registration link.' Click on the link.
  Please note that the link will expire after one hour.
- After clicking on the link, you will be directed back to My Account to verify your details.

#### STEP 3 Register your details

- On the 'register details' page, fill in your details including your payment reference number.
- Tick the box to accept the terms and conditions.
- Once ticked, click 'finish.'

#### STEP 4 Success!

Congratulations! You have successfully registered for ARRIV Home. You can now check your repairs, report repairs, update your contact details, and check your account balances.